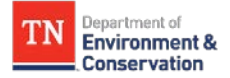

## **UDM Platform** | How to View Your Bills in the Buildings & Meters Module

| TN    | ennessee State of Tennessee - General Government                       |                                                        | I                                  | à                  |               | Sea        | arch |            |         |           | ? 1 Energy CAP |
|-------|------------------------------------------------------------------------|--------------------------------------------------------|------------------------------------|--------------------|---------------|------------|------|------------|---------|-----------|----------------|
| +     | Buildings & Meters                                                     | ••• > Reelfoot Lake State Parl                         | #TBD-Reelfoot Lake State Page 2018 | ark > 🖟 283_Unk -  | WS [283-WS]   |            |      |            |         |           |                |
|       | Invironment and Conservation                                           | Bills Actual Data Calenda                              | rized Data Normalized Data         | Savings Properties |               |            |      |            |         |           |                |
| HA    | 1 # #TBD-Environment and Conservation                                  | < 1 - 79 of 79 >                                       |                                    |                    |               |            |      |            |         |           | <b>*</b> *     |
| MH    | Environmental Monitoring                                               |                                                        |                                    |                    |               |            |      |            |         |           |                |
| Ħ     | The State Parks                                                        | \$ 5,917 db Tona Cost of                               | 79 Bills                           |                    |               |            |      |            |         |           | ▼              |
|       | 3 • 🛤 Area 1                                                           | Account Co                                             | de - 2 🚊 Billing Period - 1        | ■ Bill Begin Date  | Bill End Date | Total Cost | Use  | Usage Unit | Use/Day | Unit Cost | Demand         |
|       | Big Hill Pond State Park                                               | 7 😥 🗟 🗟 283                                            | Oct 2018                           | 10/10/2018         | 11/10/2018    | \$ 60.00   | 2    | Kgal       | 0.06    | \$ 30.000 | <b>A</b>       |
| Ŧ     | 🕨 🧱 Chickasaw State Park                                               | 📃 😥 📾 🔂 283                                            | Sep 2018                           | 09/10/2018         | 10/10/2018    | \$ 60.00   | 2    | Kgal       | 0.07    | \$ 30.000 |                |
| _     | Fort Pillow Historic Area                                              | • 😥 🗟 🔂 283                                            | Aug 2018                           | 07/10/2018         | 08/10/2018    | \$ 60.00   | 2    | Kgal       | 0.06    | \$ 30.000 |                |
| ត     | Meeman Shelby State Park                                               | 📄 🗩 📾 🔂 283                                            | Aug 2018                           | 08/10/2018         | 09/10/2018    | \$ 60.00   | 2    | Kgal       | 0.06    | \$ 30.000 |                |
| e All | Paris Landing State Park                                               | 🗩 🗟 🔂 283                                              | Jul 2018                           | 07/10/2018         | 08/10/2018    | \$ 60.00   | 2    | Kgal       | 0.06    | \$ 30.000 |                |
| _     | III Pickwick Landing State Park      Dincen Meunde Archevelerieel Arce | 🗩 🗟 🔂 283                                              | Jun 2018                           | 06/10/2018         | 07/10/2018    | \$ 60.00   | 2    | Kgal       | 0.07    | \$ 30.000 |                |
| 6     | Pelfoot Lake State Park                                                | () () () () () () () () () () () () () (               | May 2018                           | 05/10/2018         | 06/10/2018    | \$ 70.00   | 3    | Kgal       | 0.10    | \$ 23.333 |                |
|       | ▼ II #TBD-Reelfoot Lake State Park                                     | ( ) → → → 283                                          | Apr 2018                           | 04/10/2018         | 05/10/2018    | \$ 60.00   | 2    | Kgal       | 0.07    | \$ 30.000 |                |
|       | 5 In 283_Unk - WS                                                      | ⊕ → → 283                                              | Mar 2018                           | 03/10/2018         | 04/10/2018    | \$ 60.00   | 2    | Kgal       | 0.06    | \$ 30.000 |                |
|       | Hwy 21 Service Meter/Lights - ELE                                      | (a) (a) (b) (b) (c) (c) (c) (c) (c) (c) (c) (c) (c) (c | Feb 2018                           | 02/10/2018         | 03/10/2018    | \$ 60.00   | 1    | Kgal       | 0.04    | \$ 60,000 |                |
|       | 🗧 Hwy 21 Yard Meter/Lights - ELE                                       |                                                        | lap 2018                           | 01/10/2019         | 02/10/2019    | \$ 60.00   | 1    | Kgal       | 0.02    | \$ 60,000 |                |
|       | 🥻 Hwy 22 Blue Bank State Park - WS                                     |                                                        | Dec 2017                           | 10/10/2013         | 01/10/2010    | 0.60.00    | 0    | Kgal       | 0.00    | 0.000     |                |
|       | 🦣 Hwy 22 Ellington Hall Center - WS                                    |                                                        | Dec 2017                           | 12/10/2017         | 01/10/2018    | \$ 60.00   | U    | Kgai       | 0.00    | \$ 0.000  |                |
|       | M Hwy 22 Kiwans Park - WS                                              | • 😥 👜 💼 283                                            | Nov 2017                           | 10/10/2017         | 11/10/2017    | \$ 60.00   | 1    | Kgal       | 0.03    | \$ 60.000 |                |
|       | M Hwy 22 Maintenance Shop - WS                                         | 🔔 😥 🧟 💼 283                                            | Nov 2017                           | 11/10/2017         | 12/10/2017    | \$ 60.00   | 0    | Kgal       | 0.00    | \$ 0.000  |                |
|       | M Hwy 22 State Park Boat Ramp - WS                                     | • 😥 👼 🔂 283                                            | Nov 2017                           | 11/10/2017         | 12/10/2017    | \$ 60.00   | 0    | Kgal       | 0.00    | \$ 0.000  |                |
|       | Keystone Park - WS                                                     | 📄 😥 👼 💼 283                                            | Oct 2017                           | 10/10/2017         | 11/10/2017    | \$ 60.00   | 1    | Kgal       | 0.03    | \$ 60.000 |                |
|       | <ul> <li>Airpark Air Terminal Building</li> </ul>                      | • 😥 🗟 🔂 283                                            | Sep 2017                           | 09/11/2017         | 10/10/2017    | \$ 60.00   | 0    | Kgal       | 0.00    | \$ 0.000  |                |
|       | Airpark Campground Area                                                | 📄 🗩 🗟 🔂 283                                            | Sep 2017                           | 09/11/2017         | 10/10/2017    | \$ 60.00   | 0    | Kgal       | 0.00    | \$ 0.000  |                |
|       | ► 📕 Airpark Entrance Sign                                              | 📄 😥 🗟 🔂 283                                            | Aug 2017                           | 08/11/2017         | 09/10/2017    | \$ 110.00  | 7    | Kgal       | 0.23    | \$ 15.714 |                |
|       | Airpark Fish Cleaning Pier                                             | 📃 🗩 🗟 🔂 283                                            | Jul 2017                           | 07/10/2017         | 08/10/2017    | \$ 60.00   | 2    | Kgal       | 0.06    | \$ 30.000 |                |
|       | <ul> <li>Airpark Tennis Court</li> </ul>                               | 1                                                      |                                    |                    |               |            |      |            |         |           |                |

1. Select the Buildings & Meters module to access your hierarchy tree

- 2. Click the ▶ next to your agency or school's organization
- 3. If necessary click the ▶ next to your area or campus' organization
- 4. If necessary click the ► next to your next organization to get to the building level

- 5. Once at the building level 月 select your meter 🧦
- 6. Select the bills tab
- 7. Select the appropriate icon  $\square \, \textcircled{P} \, \overline{\textcircled{a}} \, \textcircled{a}$  for the desired bill type
- <sup>€</sup> View bill in UDM Platfrom <sup>□</sup> View EnergyCAP Generated PDF bill
- View scanned image from utility vendor

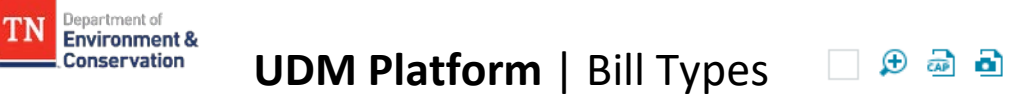

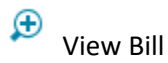

| Coctober 2018                                                                                                    |                                                                                                    |                                                                                                    |                                                                                                  | *                                                         |                 |                                                                                     | 3 0  |
|----------------------------------------------------------------------------------------------------|----------------------------------------------------------------------------------------------------|----------------------------------------------------------------------------------------------------|--------------------------------------------------------------------------------------------------|-----------------------------------------------------------|-----------------|-------------------------------------------------------------------------------------|------|
| Telefor Traine Auto<br>Catale 2013<br>Manuel 2019<br>August 2019<br>Auror 2019<br>Auro 2019<br>Auro 2019                                   | 340.00<br>340.00<br>34 | 201, bia - wit<br>Dist<br>Account<br>201, bia<br>Co State Facety utility right<br>Nativola, The 27241<br>Service portions | Sambag Utility, Skrittet<br>DAMINUNG<br>Visite<br>31 2018<br>Accounting preses<br>BAT19<br>Dent2 | THEORICOVERNMENT<br>Beinn<br>13,01,0018<br>Statement care | 6.06.00.25,812  | Seragata-th/10.2018<br>31 oris<br>Secalar, sevening, sta, point art<br>Carlier Lace |      |
|                                                                                                    |                                                                                                    | Total Cost<br>die 12/15/2018                                                                                              |                                                                                                  |                                                           |                 | \$                                                                                  | 60.0 |
| 242 200 000 W3                                                                                                    | ыт                                                                                                    | Usage Amt<br>the                                                                                                    |                                                                                                  | 2 Kgal                                                    |                 | \$                                                                                  | 60.1 |
| Exercise     Exercise     Exercise     Exercise     Exercise     Exercise     Exercise     Exercise     Exercise     Exercise     Exercise | * 185<br>* 185<br>* 825                                                                                                    | Meter Subtotal                                                                                                    |                                                                                                  | 2 Kgal                                                    | \$30.000 / Kgal | \$                                                                                  | 60.0 |
| Account. Innet Litre Terms                                                                                                    |                                                                                                    | Current Charges (EOBC)<br>Ma.Com                                                                                          |                                                                                                  |                                                           |                 |                                                                                     | 10.0 |
|                                                                                                    |                                                                                                    | Amount Due (ECBC)                                                                                                    |                                                                                                  |                                                           |                 | 1                                                                                   | 90.0 |
|                                                                                                    |                                                                                                    | Account Subtotal                                                                                                    |                                                                                                  |                                                           |                 | 3                                                                                   | 0.0  |

## View Scanned Image

DBID:68920 BBID:416185 BID:1063832 CID:64 VID:882 CAID:38544 RECEIVED ON:12/07/2018:09.53.00

| Aonday 8-12<br>Vednesday 1-<br>riday 8-12 | SAN<br>P.O<br>Sam      | MBURG UTI<br>. Box 126 -<br>nburg, TN 3 | LITY (<br>Ph. 5<br>18254 | DISTRICT<br>38-9702 |                        |              | PR<br>FIRST<br>US PO<br>SAN<br>PERI                                              | ESORTED<br>CLASS MAIL<br>ISTAGE PAID<br>IBURG, TN<br>MIT NO. 01      |
|-------------------------------------------|------------------------|-----------------------------------------|--------------------------|---------------------|------------------------|--------------|----------------------------------------------------------------------------------|----------------------------------------------------------------------|
| METER F                                   | READING                | USED                                    | TYPE                     | CHAR                | GES                    |              | RETURN THIS ST                                                                   | UB WITH PAYMENT:                                                     |
| Previous                                  | Prese                  | int                                     | SERV.                    | USAGE AMT:          | \$60.0                 | 00           | State of T                                                                       | enn, Dept,                                                           |
| 276                                       | 278                    | 3 2                                     |                          | Tax Amount:         | \$0.0                  | 0            | 312 Rosa L.P                                                                     | arks Ave.                                                            |
| Aeeting: 1st                              | Wednes                 | sday Each Qu                            | arter                    | Prev Balance:       | \$0.0                  | 0            | 10th Floor                                                                       |                                                                      |
|                                           |                        |                                         |                          |                     |                        |              |                                                                                  |                                                                      |
| 10% Late Cha                              | arge Afte              | er 15th of M                            | onth.                    | TOTAL AMT:          | \$60.0                 | 0            | Nashville, T                                                                     | N                                                                    |
| 10% Late Cha                              | arge Afte              | er 15th of M                            | onth.                    | TOTAL AMT:          | \$60.0                 | 0            | Nashville, T                                                                     | N<br>37243-                                                          |
| 10% Late Cha                              | arge Afte              | er 15th of M                            | onth.                    | TOTAL AMT:          | \$60.0                 | 10           | Nashville, T                                                                     | N<br>37243-<br>NET AMOUNT:                                           |
| 10% Late Cha                              | arge Afte              | er 15th of M                            | onth.                    | TOTAL AMT:          | \$60.0                 | 10           | Nashville, T<br>ACCOUNT NO:<br>283                                               | N<br>37243-<br>NET AMOUNT:<br>\$60.00                                |
| LO% Late Cha                              | ROM: N                 | er 15th of Ma                           | onth.                    | GROSS AMO           | \$60.0<br>UNT:         | 0            | Nashville, T<br>ACCOUNT NO:<br>283<br>BILL DATE:                                 | N<br>37243-<br>NET AMOUNT:<br>\$60.00<br>SAVE THIS:                  |
| 6 Late Cha<br>SERVICE FI<br>10/11/20      | ROM: N                 | er 15th of M                            | ONT:                     | GROSS AMO           | \$60.0<br>UNT:         | 0            | Nashville, T<br>ACCOUNT NO:<br>283<br>BILL DATE:<br>12/1/2018                    | N<br>37243-<br>NET AMOUNT:<br>\$60.00<br>SAVE THIS:                  |
| 5ERVICE FI<br>10/11/20<br>SERVICE         | ROM: N<br>018<br>TO: A | PET AMOL                                | UNT:                     | GROSS AMO           | \$60.0<br>UNT:<br>FER: | 10<br> 4<br> | Nashville, T<br>ACCOUNT NO:<br>283<br>BILL DATE:<br>12/1/2018<br>AY GROSS AFTER: | N<br>37243-<br>NET AMOUNT:<br>\$60.00<br>SAVE THIS:<br>GROSS AMOUNT: |

## View Generated PDF

| Vendor: Samburg Utility Di                                                                                                    | strict [SAMBURG]                                                                                                    | Bill: 964                                                                                                    | 169                                                                    |
|----------------------------------------------------------------------------------------------------|----------------------------------------------------------------------------------------------------|----------------------------------------------------------------------------------------------------|------------------------------------------------------------------------|
| Account: 283_Unk - WS [283                                                                                                    | 1                                                                                                    | Original                                                                                                    | Bill Image                                                             |
| 283 Unk, C/O State Facili                                                                                                    | ity Utility Mamt, Nashville, TN 3724                                                                                            | 3 10/10/20                                                                                                    | 18 - 11/10/2018 (31 days)                                              |
|                                                                                                    | , , , , , , , , , , , , , , , , , , , ,                                                                                         | Pay Amo                                                                                                    | ount: \$ 60.00                                                         |
| see the ball                                                                                                    |                                                                                                    | ,                                                                                                    |                                                                        |
| vendor bill                                                                                                    |                                                                                                    |                                                                                                    |                                                                        |
| Oct 2018 TNGENGO                                                                                                    | V\$20181210.08.00.25_X02                                                                                                    |                                                                                                    |                                                                        |
| Billing Period Batch                                                                                                    |                                                                                                    |                                                                                                    |                                                                        |
| 12 2018 12/01/2018                                                                                                    | 12/15/2018                                                                                                    | 1063832_SAMBURG_283                                                                                                    | _20181201                                                              |
| Accounting period Statement da                                                                                                    | te Due date                                                                                                    | Control code                                                                                                    |                                                                        |
| Created 12/10/2018 by BILL                                                                                                    | CAPTURE by Automatic                                                                                                    |                                                                                                    |                                                                        |
| Batch Closed 12/10/2018                                                                                                    |                                                                                                    |                                                                                                    |                                                                        |
|                                                                                                    |                                                                                                    |                                                                                                    |                                                                        |
| Daily Use (Calendarized)                                                                                                    | Meter: 283_Unk                                                                                                    | - WS [283-WS]                                                                                                    |                                                                        |
| Daily Use (Calendarized)                                                                                                    | Meter: 283_Unk<br>Commodity: Water & So                                                                                         | - WS [283-WS]<br>ewer                                                                                                    |                                                                        |
| Daily Use (Calendarized)                                                                                                    | Meter: 283_Unk<br>Commodity: Water & Si<br>Building: #TBD-Ree                                                                   | - WS [283-WS]<br>ewer<br>Ifoot Lake State Park [TBD_REE                                                                                | LFOOT_LAKE_STATE_PARK]                                                 |
| Daily Use (Calendarized)                                                                                                    | Meter: 283_Unk<br>Commodity: Water & S<br>Building: #TBD-Ree                                                                    | - WS [283-WS]<br>ewer<br>ifoot Lake State Park [TBD_REE                                                                                | LFOOT_LAKE_STATE_PARK]                                                 |
| Daily Use (Calendarized)                                                                                                    | Meter: 283_Unk<br>Commodity: Water & S<br>Building: #TBD-Ree<br>283   SAMI                                                      | - WS [283-WS]<br>ewer<br>Ifoot Lake State Park [TBD_REE!<br>BURG   283-WS NO METER NUM!                                                | LFOOT_LAKE_STATE_PARK]<br>BER WATER/SEWER<br>Bate School un            |
| Daily Use (Calendarized)                                                                                                    | Meter: 283_Unk<br>Commodity: Water & S<br>Building: #TBD-Ree<br>283   SAMI<br>Meter GL Cc                                       | - WS [283-WS]<br>ewer<br>ifoot Lake State Park [TBD_REE<br>BURG   283-WS NO METER NUME<br>ode Serial Number                            | LFOOT_LAKE_STATE_PARK]<br>BER WATER/SEWER<br>Rate Schedule             |
| Daily Use (Calendarized)                                                                                                    | Never: 283_Unk<br>Commodity: Water & S<br>Building: #TBD-Ree<br>283   SAMI<br>Meter GL Co<br>Usage Amt<br>Use                   | - WS [283-WS]<br>ewer<br>Ifoot Lake State Park [TBD_REE<br>BURG   283-WS NO METER NUME<br>ode Serial Number<br>2 Kgal                  | LFOOT_LAKE_STATE_PARK]<br>BER WATER/SEWER<br>Rate Schedule<br>\$ 60.00 |
| Daily Use (Calendarized)                                                                                                    | Meter: 283_Unk<br>Commodity: Water & S<br>Building: #TBD-Ree<br>283   SAMI<br>Meter GL Cd<br>Usage Amt<br>Use<br>Meter Subtotal | - WS [283-WS]<br>ewer<br>lifoot Lake State Park [TBD_REE]<br>BURG   283-WS NO METER NUME<br>ode Serial Number<br>2 Kgal<br>2 Kgal \$30 | BER WATER/SEWER<br>Rate Schedule<br>\$ 60.00<br>0.000/Kgal \$ 60.00    |
| Daily Use (Calendarized)                                                                                                    | Meter: 283_Unk<br>Commodity: Water & S<br>Building: #TBD-Ree<br>283   SAMI<br>Meter GL Cd<br>Usage Amt<br>Use<br>Meter Subtotal | - WS [283-WS]<br>ewer<br>lifoot Lake State Park [TBD_REE]<br>BURG   283-WS NO METER NUME<br>ode Serial Number<br>2 Kgal<br>2 Kgal \$30 | BER WATER/SEWER<br>Rate Schedule<br>5 60.00<br>0.000/Kgal \$ 60.00     |
| Daily Use (Calendarized)                                                                                                    | Meter: 283_Unk<br>Commodity: Water & S<br>Building: #TBD-Ree<br>283   SAMI<br>Meter GL Cc<br>Usage Amt<br>Use<br>Meter Subtotal | - WS [283-WS]<br>ewer<br>Hoot Lake State Park [TBD_REE]<br>BURG   283-WS NO METER NUME<br>Serial Number<br>2 Kgal<br>2 Kgal \$30       | BER WATER/SEWER<br>Rate Schedule<br>\$ 60.00<br>0.000/Kgal \$ 60.00    |
| Daily Use (Calendarized)<br>0.2<br>0.5<br>0.5<br>0.5<br>0.6<br>0.6<br>0. | Meter: 283_Unk<br>Commodity: Water & S<br>Building: #TBD-Ree<br>283   SAMI<br>Meter GL Ca<br>Usage Amt<br>Use<br>Meter Subtotal | - WS [283-WS]<br>ewer<br>Ifoot Lake State Park [TBD_REE]<br>BURG   283-WS NO METER NUME<br>Serial Number<br>2 Kgal<br>2 Kgal \$30      | BER WATER/SEWER<br>Rate Schedule<br>\$ 60.00<br>0.000/Kgal \$ 60.00    |

Unit Cost (Calendarized) 250 200 150 100

Jan Mar May Jul Sep Nov

---- Previous Year ----- Current Year